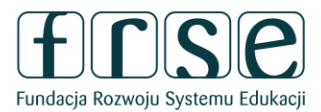

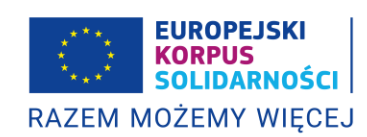

## Zamieszczanie dokumentów w systemie rejestracji organizacji (ORS)

1. Dołączenie dokumentu do systemu ORS poczytywane jest za potwierdzenie jego zgodności z oryginałem oraz aktualności na potrzeby weryfikacji prawidłowości udzielenia pełnomocnictwa i posługiwania się nim w toku zawierania umowy o dotację.

2. Dokumenty są uznawane przez Narodową Agencję za akceptowalne, jeśli zostały zamieszczone w systemie ORS nie wcześniej niż na 3 miesiące przed czynnością (np. zawarciem umowy).

3. Dokument, który ma być zamieszczony w ORS, należy skanować w rozdzielczości 150-200 dpi, w kolorze, do pliku w formacie PDF. W przypadku dokumentów wielostronnych należy połączyć je w jeden plik PDF. Plik PDF musi być czytelny.

4. Przy nazywaniu pliku PDF należy korzystać z przyjętego poniżej formatu:

[krótki opis dokumentu \_ oznaczenie osoby, której dotyczy].pdf

Przykład:

## "Zaświadczenie wybór burmistrza\_Nowak\_Jan.pdf"

5. Dokumenty podpisane kwalifikowanym podpisem elektronicznym załącza się bez nanoszenia jakichkolwiek adnotacji. Dokument powinien podpisać elektronicznie reprezentant prawny (w przypadku kilku uprawnionych wystarczy jeden z nich) lub osoba przez niego umocowana (działająca na podstawie pełnomocnictwa).

6. Przygotowane do aktualizacji dokumenty należy wprowadzać do ORS z wykorzystaniem strony www: <a href="https://webgate.ec.europa.eu/erasmus-esc">https://webgate.ec.europa.eu/erasmus-esc</a> (menu boczne ORGANIZACJE -> MOJE ORGANIZACJE).

7. W systemie ORS dokumenty w pierwszej kolejności należy aktualizować poprzez dodanie kolejnej wersji danego dokumentu (ADD NEW DOCUMENT VERSION).

Dotyczy to przypadków, gdy starsza wersja danego dokumentu znajduje się już w ORS (np. dokument dotyczący byłego członka zarządu zastępujemy dokumentem dotyczącym nowego członka zarządu; dokument dotycząc byłego starosty zastępujemy dokumentem dotyczącym nowego starosty itd.).

8. Jeżeli w ORS dodawany jest nowy dokument należy skorzystać z funkcji "dodaj dokument" (ADD DOCUMENT).

O Documents [164.59 kB]

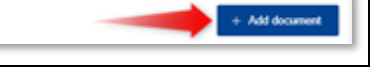

Fundacja Rozwoju Systemu Edukacji Narodowa Agencja Programu Erasmus+ i Europejskiego Korpusu Solidarności Al. Jerozolimskie 142A, 02-305 Warszawa tel. +48 22 46 31 000, kontakt@frse.org.pl erasmusplus.org.pl | eks.org.pl NIP: 526-10-00-645 REGON: 010393032 KRS: 0000024777 – Sąd Rejonowy dla m.st. Warszawy w Warszawie XII Wydział Gospodarczy Krajowego Rejestru Sądowego

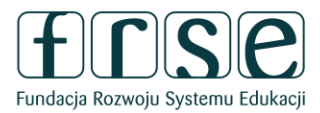

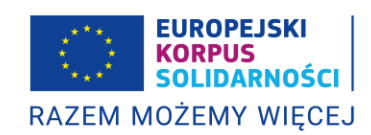

## 9. Aktualizacji dokumentu dokonuje się z wykorzystaniem funkcji "dodaj nową wersję dokumentu" (ADD NEW DOCUMENT VERSION)

| Document                                | File Name                                                 | User | Date/time (Brussels Time) | Status | Actions  |
|-----------------------------------------|-----------------------------------------------------------|------|---------------------------|--------|----------|
| You have 1 version(s) of this document  | 2824.07.03_Ewidencja klubów sportowych pdf<br>[164.59 kB] |      | 03/07/2024 22:07:28       | • last | <b>+</b> |
| Norm per page: 10 =<br>Showing 1-1 of 1 |                                                           |      |                           | _      | * • • •  |

## 10. Dokumenty warto grupować wg dostępnych kategorii dokumentów:

| Ad       | id document                                                   | ×    |
|----------|---------------------------------------------------------------|------|
| Sel<br>( | lect a file with size up to 20 Mb * Choose file cument Type * |      |
|          |                                                               | - I  |
|          |                                                               | ~    |
| E        | xdemal Auditor's Report                                       | -    |
| в        | aande sneet                                                   |      |
| 1        | gare ransactor mybe to bank Guarantee                         |      |
| Ă        | Tachment of the Bank Account Statement                        |      |
| c        | letification Methodology                                      |      |
| <b>C</b> | ert. Decl. Current Patrimony                                  | 100  |
| D        | eclaration on honour (candidature)                            | - 88 |
| D        | leciaration on honour (tender)                                | - 88 |
| F        | inancial ID form-Bank Account                                 | - 88 |
| 12       | ast income Tax                                                |      |
| 15       | aw/Decree Extract                                             |      |
| 1.       | reclaration of consent to the terms of use of the PP EES      | - 48 |
| Πŭ       | egal Representative authorisation                             |      |
| Πũ       | eal Representative identity document                          |      |
| L        | ist of Debts Certified                                        |      |
| U        | ow economic activity note                                     |      |
| R        | legistration Document                                         |      |
| 0        | ther .                                                        |      |

Przykładowo:

- a) w kategorii Legal Entity dołączane są dokumenty związane z organizacją jako całością (np. Statut, umowa spółki, akt założycielski etc.);
- b) w kategorii Legal Representative authorisation dołączane są pełnomocnictwa;
- c) w kategorii Legal Representative identity document dołączane są dokumenty związane z reprezentacją organizacji (np. zaświadczenie o wyborze na wójta, uchwała powołująca członka zarządu powiatu, powołanie skarbnika powiatu, dokument potwierdzający wybór rektora etc.);
- d) w kategorii Registration document dołączane są dokumenty związane z rejestracją podmiotu we właściwym rejestrze (np. wyciąg z ewidencji klubów sportowych prowadzony przez właściwego terytorialnie starostę);

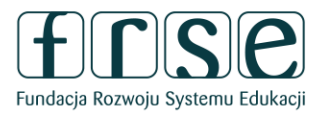

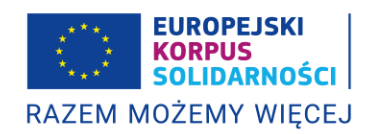

e) w kategorii Other dołączane są pozostałe dokumenty, których nie da się zakwalifikować do powyżej opisanych kategorii.

11. Po aktualizacji / dodaniu dokumentu należy potwierdzić zmianę poprzez naciśnięcie przycisku UPDATE.

Edit My Organisation A Your form is complete, don't forget to save your changes

12. Dokumenty należy aktualizować, szczególnie przed zdarzeniami w cyklu życia projektu, które wiążą się z dokonywaniem czynności (oświadczeń) wobec Narodowej Agencji, np. złożenie wniosku o udzielenie dotacji, zawarcie umowy, aneksu, złożenie raportu częściowego, raportu końcowego.

13. Więcej informacji o ORS można zaleźć na stronie www: <u>https://erasmusplus.org.pl/jak-zlozyc-wniosek-o-projekt</u>.

14. W razie wątpliwości prosimy o kontakt z opiekunem projektu.